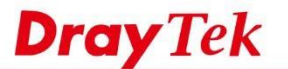

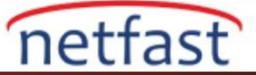

## FIRMWARE UPGRADE PROGRAMI İLE VİGORIPPBX 3510 FIRMWARE GÜNCELLEMESİ

Bu belge, firmware upgrade programını çalıştırarak VigorIPPBX firmware'inin nasıl yükseltileceğini gösterecektir.

- 1. Yönetici hesabıyla Windows'a giriş yapın.
- 2. Windows'da Firewall'u kapatın.

| Customize settings for each type of netwo                                                                       | ork                                        |  |
|----------------------------------------------------------------------------------------------------|--------------------------------------------|--|
| You can modify the firewall settings for each type of ne                                                        | etwork location that you use.              |  |
| What are network locations?                                                                                     |                                            |  |
| Home or work (private) network location settings                                                                |                                            |  |
| Turn on Windows Firewall                                                                                        |                                            |  |
| Block all incoming connections, includ                                                                          | ling these in the list of allowed programs |  |
| (2) Notity ma when windows Prewall bloc                                                                         | cis a new program                          |  |
| Tum off Windows Firewall (not recommendation)                                                                   | nded)                                      |  |
| Public network location settings                                                                                |                                            |  |
| Turn on Windows Firewall                                                                                        |                                            |  |
| Block all incoming connections, includ                                                                          | ling those in the list of allowed programs |  |
| 171 North: me when Mindney Doesalt filor                                                                        | care new program                           |  |
| 🔞 💿 Turn off Windows Firewall (not recommer                                                                     | nded)                                      |  |
| 1. The second second second second second second second second second second second second second second second |                                            |  |
|                                                                                                    |                                            |  |
|                                                                                                    |                                            |  |
|                                                                                                    |                                            |  |
|                                                                                                    |                                            |  |
|                                                                                                    |                                            |  |
|                                                                                                    |                                            |  |
|                                                                                                    |                                            |  |
|                                                                                                    |                                            |  |

3. Network ara yüz kartını statik bir IP adresine sahip olacak şekilde yapılandırın. Ve network ara yüzünü VigorIPPBX 3510'a bağlayın.

| You can get<br>this capabilit<br>for the appr<br>Obtain | IP settings assigned automa<br>ty. Otherwise, you need to a<br>opriate IP settings.<br>an IP address automatically | atically if y<br>ask your n | your ne<br>network | two<br>adr | rk supports<br>ninistrator |
|---------------------------------------------------------|----------------------------------------------------------------------------------------------------|-----------------------------|--------------------|------------|----------------------------|
| Use the                                                 | e following IP address:                                                                                            |                             |                    |            |                            |
| IP addres                                               | IS:                                                                                                    | 192 , 16                    | 8.1                |            | 10                         |
| Subnet m                                                | uask:                                                                                                    | 255 . 25                    | 5 . 25             | 5.,        | 0                          |
| Default g                                               | ateway:                                                                                                    | 192 . 16                    | 8.1                | - 4        | 1                          |
| Obtain<br>O Use th<br>Preferred<br>Alternate            | DNS server address automa<br>e following DNS server addre<br>d DNS server:<br>DNS server:                          | esses:                      | (i)<br>(i)         | 4          |                            |
| [[]] Vəldə                                              | te settings upon exit                                                                                              |                             | 1                  | A          | dvanced                    |

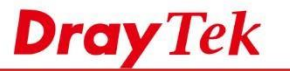

4. En son firmware sürümünü <u>ftp.draytek.com.tw'den</u> indirin. Dosyaya sağ tıklayın ve "Run as administrator" ı seçin.

netfast

| > v3510pbx_[354 | Open 2011/01/07            | Ere on Application | 15,920 KB |
|-----------------|----------------------------|--------------------|-----------|
|                 | 💡 Run as administrator     |                    |           |
|                 | 較用/停用數位識別構誌圖示              |                    |           |
|                 | Troubleshoot compatibility |                    |           |
|                 | 7-Zip                      |                    |           |

5. Vigor Firmware Upgrade programı otomatik olarak çalışacaktır, devam etmek için OK'a tıklayınız.

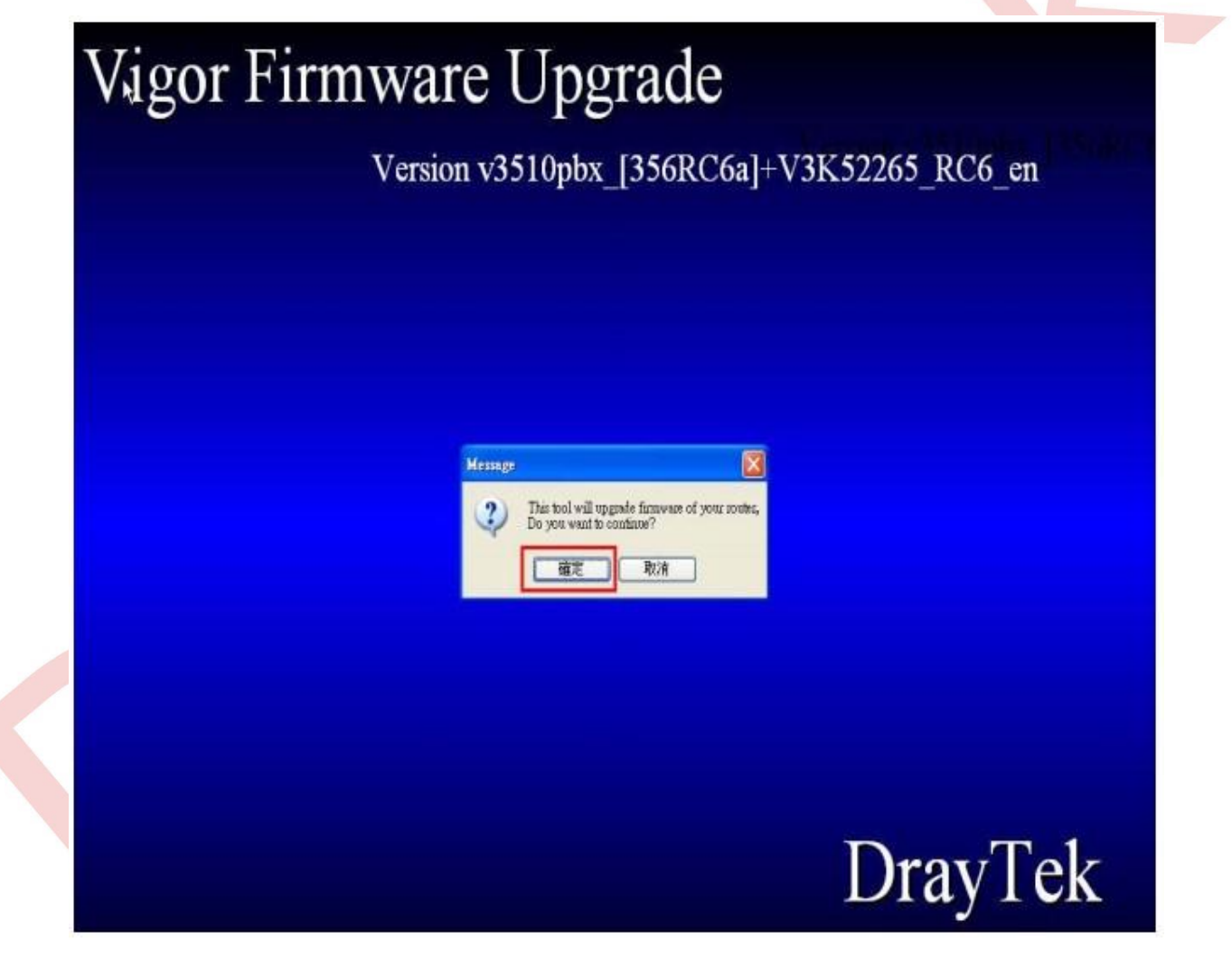

6. VigorIPPBX 3510'un IP'sini seçin (default olarak 192.168.1.1 'dir). OK'a tıklayın.

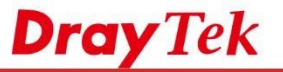

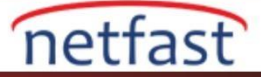

| Select Router                                                |                                           |                                                       |                             |                                                                      | 8               |
|--------------------------------------------------------------|-------------------------------------------|-------------------------------------------------------|-----------------------------|----------------------------------------------------------------------|-----------------|
| Select router<br>Model<br>Vigor/PPEx:3510<br>Vigor/S00 serie | IP addess<br>192,168,1,1<br>192,168,1,249 | MAC address<br>00:50-77-C7-38-FC<br>00:90-77-64-38-7C | PW service<br>35.6_R05<br>8 | Intestace IP.<br>192.168.1.11 (295.255.2<br>192.168.11.10 (255.255.2 | 95 0)<br>255 0) |
|                                                              |                                           |                                                       |                             |                                                                      |                 |
|                                                              |                                           |                                                       | Search Again                | Cancel                                                               | ĸ               |

1. VigorIPPBX 3510'un admin şifresini girin ve OK'a tıklayın.

| Confirm Processed           | 8                            |  |
|-----------------------------|------------------------------|--|
| Model Name<br>IP Address    | MgoiPPEX 3510<br>192,168.1.1 |  |
| Subnet Mack:<br>MAC Address | 255 255 255 0                |  |
| Current Fannesee Ver        | sion: 35.6_RC6               |  |
| Pattering                   | Cancel OK                    |  |
|                             |                              |  |
|                             |                              |  |

2. Firewall engelini kaldırın.

**Dray** Tek

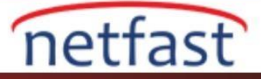

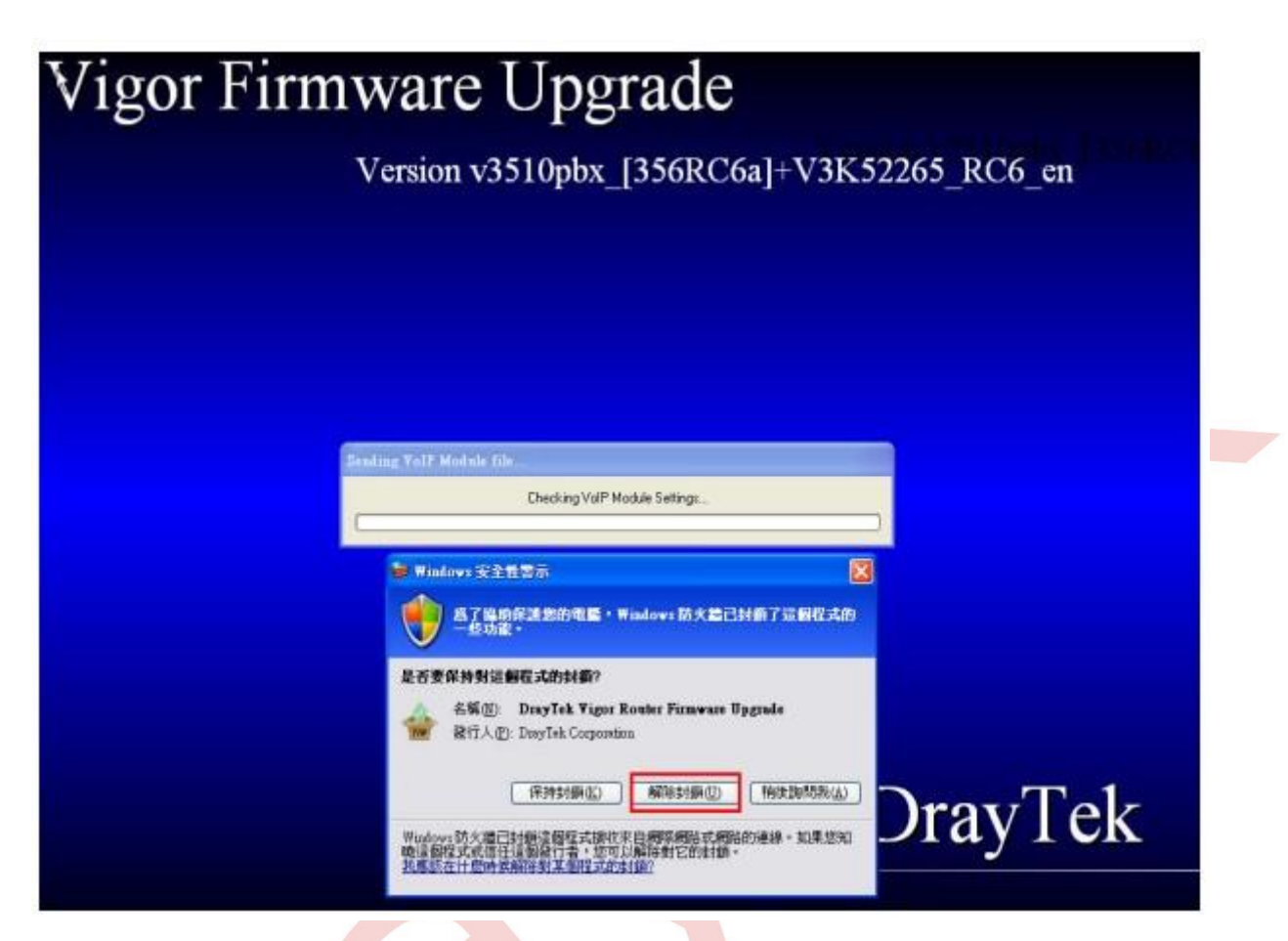

1. Program, firmware yükseltmeye başlayacaktır. VoIP modülü için donanım yazılımı ilk önce routerın donanım yazılımı ile yükseltilecektir.

| Vigor F | irmware Upgrade                            |
|---------|--------------------------------------------|
|         | Version v3510pbx_[356RC6a]+V3K52265_RC6_en |
|         | Sending VolP Module file.<br>Progress 251  |
|         | DrayTek                                    |

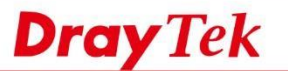

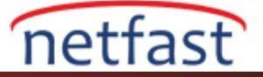

7. Bundan sonra. Router kullanıma hazır olacak.

|                           | Message               |                      |
|---------------------------|-----------------------|----------------------|
| Waiting for router active | De terio di           |                      |
| Waiting for router i      | Router is active now. | ter during waiting.) |
|                           | ОК                    |                      |

**Sorun Giderme** "Failed to get the Voip Module IP" mesajını alırsanız, VoIP modülündeki donanım yazılımı Firmware Upgrade Programı için çok eski olabilir. Bu sorunu çözmek için, firmware orijinal sürümünü indirin ve önce VoIP modülü için donanım yazılımını yükseltin. Talimatlar için <u>VoIP modülü için firmware güncellemesi</u> bölümüne bakın.